# Постановка задачи для работы с конфигурацией 1С: Управление торговлей, ред. 11.5 (далее – УТ).

### 1. Доработать документ «Заказ клиента»

1.1. Добавить реквизиты

В табличной части «Товары» добавить следующий реквизит: «Закупочная цена», тип реквизита число (15,2). Для каждой строки номенклатуры реквизит рассчитывается программно, пользователем не редактируется.

Алгоритм расчета реквизита:

- a) Получаем себестоимость конечного остатка номенклатуры по отчету «Себестоимость товаров организаций» с отбором по организации, установленной в документе, на текущее время.
- b) Получаем количество конечного остатка номенклатуры по отчету «Себестоимость товаров организаций» с отбором по организации, установленной в документе, на текущее время.
- с) Результат из п. «а» делим на результат из п. «b».
- d) Если валюта документа-поступления установлена, как российский рубль, то закупочная стоимость (в УЕ) определяется как: **Себ** / *Курс УЕ*, где:

Себ – результат, полученный в п. «с»;

Курс УЕ - реквизит «Курс УЕ», вкладка «Основное» документа «Заказ поставщику», по которому оформлено поступление товара. Если «Курс УЕ» в заказе равен нулю, то он определяется по курсу валюты евро на дату заказа.

e) Если валюта документа-поступления отлична от российского рубля, то закупочная стоимость (в УЕ) определяется как: *Себ / КурсУЕ*, где:

Себ – результат, полученный в п. «с»;

Курс УЕ – определяется по курсу валюты поступления на дату заказа.

В подвал документа добавить реквизиты:

| Наименование          | Тип          | Комментарий                                                                              |
|-----------------------|--------------|------------------------------------------------------------------------------------------|
| Плановая с/с<br>общая | Число (15,2) | Рассчитывается программно, пользователем не редактируется.                               |
|                       |              | Алгоритм расчета:                                                                        |
|                       |              | Для каждой строки: Закупочная цена *<br>Количество, затем все результаты<br>складываются |

| Маржа | Число (15,2) | Рассчитывается программно, пользователем не редактируется.                                                                       |  |  |  |  |
|-------|--------------|----------------------------------------------------------------------------------------------------|--|--|--|--|
|       |              | Алгоритм расчета:                                                                                                    |  |  |  |  |
|       |              | Получаем общую сумму заказа в УЕ, для<br>этого, для каждой строки: Цена УЕ *<br>Количество, затем все результаты<br>складываются |  |  |  |  |
|       |              | Из суммы заказа в УЕ вычитаем значение<br>реквизита Плановая с/с общая                                                           |  |  |  |  |

#### Реквизиты добавить перед реквизитом «Скидка».

| 🗲 🔶 💥 Заказ клиента (со            | оздание)                               |                 |                         |              |      |                       |          |
|------------------------------------|----------------------------------------|-----------------|-------------------------|--------------|------|-----------------------|----------|
| Основное Задачи                    |                                        |                 |                         |              |      |                       |          |
| Провести и закрыть                 | а • 🔁 Эдо • 🔒                          | Печать 👻        | Зачет оплаты            | 💪 🗈 Отче     | ты т | <i>©</i> <u>Файлы</u> | l        |
| Статус: К выполнению 🔹 При         | оритет: Средний                        | • Закрыт        | ъ заказ                 |              |      |                       |          |
| Основное Товары Доставка Допол     | пнительно                              |                 |                         |              |      |                       |          |
| Номер: от: 13.                     | 07.2023 0:00:00 🗎                      | Операция:       | Реализация              |              | •    |                       |          |
| Клиент:                            | · · · ·                                | Организация:    | ООО "Торговый дом "РА   | ДУГА"        | • C  | 1                     |          |
| Контрагент:                        | ······································ | Склад:          | Склад ТД Радуга         |              | C    | 1                     |          |
| Соглашение:                        | P                                      |                 |                         |              |      |                       |          |
| Оплата: <u>Оплата не требуется</u> |                                        | <u>Оплачено</u> | по заказу: 0,00 руб. 0% | Зачет оплаты |      |                       |          |
| Комментарий:                       |                                        |                 |                         |              |      |                       |          |
|                                    |                                        |                 |                         |              |      |                       |          |
|                                    |                                        |                 |                         |              |      |                       |          |
|                                    |                                        |                 |                         |              |      |                       |          |
|                                    |                                        |                 |                         |              |      |                       |          |
|                                    |                                        |                 |                         |              |      |                       |          |
|                                    |                                        |                 | Скидка:                 | 0,00 НДС:    |      | Без НДС               | Заказано |

### 1.2. Дополнительная проверка при проведении документа

При проведении документа, необходимо по каждой строке табличной части «Товары» сравнивать значения реквизитов «Цена УЕ» и «Закупочная цена».

Если по строке, *Цена УЕ < Закупочная цена \* 1.05*, выводим сообщение: «Наценка по строке %N%<sup>1</sup> меньше, чем 5% от Закупочной цены».

Документ при этом – проводится.

<sup>&</sup>lt;sup>1</sup> Вместо %N% выводится номер строки, в которой обнаружено отклонение.

## 2. Доработать отчет «История заказов»

В нетиповом отчете «История заказов» (Продажи – Отчеты – История заказов) по одной позиции выводится несколько строк, если у них была разная цена закупки.

| каз клиента                        | Партнер      | Номенклатура          | Количество | Пена (у.е.) | Пена (руб.) | Сумма (руб) | Курс | Пена закупки (у е )  | Наценка |
|------------------------------------|--------------|-----------------------|------------|-------------|-------------|-------------|------|----------------------|---------|
| Rao Iomonia                        | Indpiniop    | nomentorarypu         | 52         | Gond (J.c.) | Line (p) of | 31 848 5    | 1900 | Ling out find (J.o.) | nagonna |
|                                    |              |                       | 02         |             |             | 01 040,0    |      |                      |         |
|                                    |              | TEX BLACK EP SEMI     |            |             |             |             |      |                      |         |
| каз клиента №ББ-257 от 30.01.2023  | Аларм-металл | MATT                  | 5          | 5.5         | 418         | 2 090       | 76   | 2.68                 | 2.82    |
|                                    |              | 9005 муар чёрный      |            |             |             |             |      |                      |         |
|                                    |              | TEX.BLACK EP SEMI     |            |             |             |             |      |                      |         |
| каз клиента №ББ-257 от 30.01.2023  | Аларм-металл | MATT                  | 5          | 5,5         | 418         | 2 090       | 76   | 2,85                 | 2,65    |
|                                    |              | 9005 муар чёрный      |            |             |             |             |      |                      |         |
|                                    |              | TEX.BLACK EP SEMI     |            |             |             |             |      |                      |         |
| каз клиента №ББ-257 от 30.01.2023  | Аларм-металл | MATT                  | 5          | 5,5         | 418         | 2 090       | 76   | 2,96                 | 2,54    |
|                                    |              | 2004 wasnow DE        |            |             |             |             |      |                      |         |
| каз клиента №ББ-204 от 02.03.2023  | Аларм-металл | "ICONIC"              | 5          | 7,31        | 585         | 2 925       | 80   | 4,91                 | 2,4     |
|                                    |              | 9004 шагрынь PE/      |            |             |             |             |      |                      |         |
| каз клиента №ББ-374 от 11.04.2023  | Аларм-металл | ICONIC                | 5          | 5,86        | 530,6       | 2 653       | 90,5 | 4,24                 | 1,62    |
|                                    |              | Хром 510 e/p ICONIC   |            |             |             |             |      |                      |         |
| каз клиента №ББ-374 от 11.04.2023  | Аларм-металл | ( <b>Э</b> П)         | 5          | 8           | 724         | 3 620       | 90,5 | 6,94                 | 1,06    |
|                                    |              | Хром 510 e/p ICONIC   |            |             |             |             |      |                      |         |
| каз клиента №ББ-374 от 11.04.2023  | Аларм-металл | ( <b>)</b>            | 5          | 8           | 724         | 3 620       | 90,5 | 7,02                 | 0,98    |
|                                    |              | Хром 510 e/p ICONIC   |            |             |             |             |      |                      |         |
| каз клиента №ББ-374 от 11.04.2023  | Аларм-металл | ( <b>9</b> П)         | 5          | 8           | 724         | 3 620       | 90,5 | 7,27                 | 0,73    |
|                                    |              | лак бесцветный        |            |             |             |             |      |                      |         |
|                                    |              | П-ПЛ-1322 гладкий     |            |             |             |             |      |                      |         |
| каз клиента №ББ-1227 от 11.04.2023 | Аларм-металл | глянцевый 21111-00033 | 5          | 9           | 814,5       | 4 072,5     | 90,5 | 4,91                 | 4,09    |

Необходимо выводить только одну строку по заказу, при этом, цена закупки должна выбираться из реквизита «Закупочная цена» по соответствующей строке заказа клиента (см. пункт 1 настоящей постановки).

Наценка – рассчитываться, как разница между «Цена (у.е.)» и «Цена закупки (у.е.)».